# **R-MX50-1** RANZE

### Tranzeo TR-MX5 Quick Start Guide

| Revision | 1.1         |
|----------|-------------|
| Firmware | TR-MX-0.1.7 |
| Date     | 2014-12-29  |

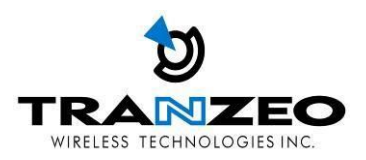

#### Tranzeo Wireless Technologies Inc.

19473 Fraser Way Pitt Meadows, BC Canada V3Y 2V4

#### **Contact Information**

| Toll Free Number  | 1.866.872.6936 | General Inquiries | info@tranzeo.com     |
|-------------------|----------------|-------------------|----------------------|
| Technical Support | 1.888.460.6366 | Sales             | sales@tranzeo.com    |
| Local Number      | 1.604.460.6002 | Technical Support | support@tranzeo.com  |
| Fax Number        | 1.604.460.6005 | Training          | training@tranzeo.com |

#### Website

Additional product Information and support details are available on our web site:

http://www.tranzeo.com

#### About Tranzeo Wireless Technologies Inc<sup>™</sup>

Tranzeo Wireless Technologies Inc. leads the wireless broadband industry for value, by producing high-performance wireless network equipment with a low cost of ownership and unparalleled service allowing communities and businesses to communicate without boundaries. Since the company's inception in 2000, Tranzeo's optimum cost effectiveness, premium quality and responsive support have attracted a growing number of devoted dealers and distributors worldwide.

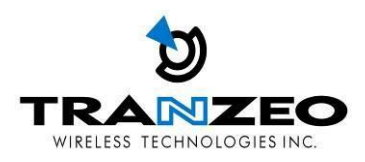

#### Copyright

This document contains information, which is protected by copyright. Reproduction, adaptation, or translation without prior permission is prohibited, except as allowed under the copyright laws.

© Copyright 2014 Tranzeo Wireless Technologies Inc.

All Rights Reserved.

#### Feedback

Please direct any comments or suggestions about this document to: sales@tranzeo.com

#### **Trademark Information**

Tranzeo<sup>®</sup> is a registered trademark of Tranzeo Wireless Technologies Inc.

#### Disclaimer

Tranzeo Wireless Technologies Inc provides this manual without warranty of any kind, expressed or implied, including but not limited to the implied warranties of merchantability and fitness for a particular purpose. Tranzeo Wireless Technologies Inc may make improvements and/or changes to the product and/or specifications of the product described in this manual, without prior notice. Tranzeo Wireless Technologies Inc will not be liable for any technical inaccuracies or typographical errors found in this guide. Changes are periodically made to the information contained herein and will be incorporated into later versions of the manual. The information contained is subject to change without prior notice.

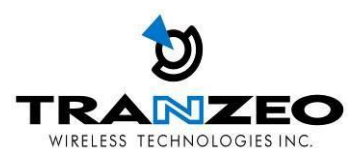

#### **Safety Information**

#### FCC Compliance

This device has been tested and found to comply with the limits for a Class B digital device pursuant to Part 15 of the FCC rules. These limits are designed to provide reasonable protection against harmful interference when the device is operated in a residential environment. This device generates, uses, and can radiate radio frequency energy. If not installed and used in accordance with the user guide, may cause harmful interference to radio communication. In case of harmful interference, the users will be required to correct the interference at their own expense.

The users should not modify or change this device without written approval from Tranzeo Wireless Technologies. Modification will void warranty and authority to use the device.

For safety reasons, people should not work in a situation where RF exposure limits could be exceeded. To prevent this situation, the users should consider the following rules:

- Install the antenna so that there is a minimum of 100cm (39.37") of distance between the antenna and people.
- Do not turn on power to the device while installing the antenna.
- Do not connect the antenna while the device is in operation.
- Do not collocate or operate the antenna used with the device in conjunction with any other antenna or transmitter.

#### **Professional Installation Required**

The product requires professional installation. Professional installers ensure that the equipment is installed following local regulations and safety codes.

Within the 5.15–5.25 GHz band, UNII devices are restricted to indoor operations only to reduce any potential for harmful interference to co-channel MSS operations and prohibited from being operated on this band outdoors. This device has been designed to operate with the antennas listed below and having a maximum gain of 11 dBi. Antennas not included in this list or having a gain greater than 11 dBi are strictly prohibited for use with this device. The required antenna impedance is 50 ohms.

• MME5-11: 5GHz 11dBi 2x2 directional panel antenna

#### **Industry Canada Compliance**

Operation of this device is subject to the following two conditions: (1) this device may not cause interference, and (2) this device must accept any interference, including interference that may cause undesired operation of the device.

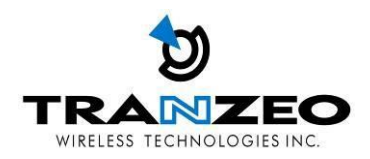

| Table of Contents                             |   |
|-----------------------------------------------|---|
| TR-MX5 OVERVIEW                               | 6 |
| Introduction                                  | 6 |
| Applications                                  | 7 |
| Key Features                                  | 7 |
| Product Description                           | 8 |
| TR-MX5 Mounting                               | 9 |
| OPERATING MODES                               |   |
| Access Point and Access Point WDS Mode        |   |
| Access Point WDS Mode                         |   |
| Client Mode                                   |   |
| Client WDS Mode                               |   |
| Router Mode                                   |   |
| TR-MX5 QUICK INSTALL GUIDE                    |   |
| Installing the Ethernet Cable into the TR-MX5 |   |
| TR-MX5 CONFIGURATION                          |   |
| MAIN MENU                                     |   |
| Save Changes                                  |   |
| STATUS                                        |   |
| WIRELESS SETTINGS                             |   |
| WIRELESS MODES                                |   |
| NETWORK                                       |   |
| LAN SETTINGS                                  |   |
| SYSTEM                                        |   |
| FIRMWARE UPGRADES                             |   |
| LED INTERPRETATION                            |   |
| LED CONFIGURATION                             |   |
| WARRANTY                                      |   |
| Limited Warranty                              |   |
| Warranty Conditions                           |   |
|                                               |   |

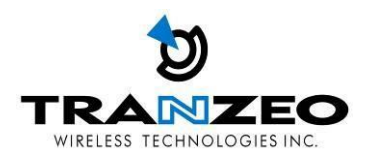

#### **TR-MX5 OVERVIEW**

#### Introduction

TR-MX5 is an all-in-One AP/WDS/CPE device. Tranzeo's TR-MX5 series of wireless LAN products are IEEE 802.11a/n compliant, operate in the license-free 5 GHz frequency band, and support data rates of up to 300 Mbps. The versatile multi-mode design supports AP and CPE modes, as-well-as WDS and Bridge modes. It also features advanced networking and management capabilities including WEP/WPA/WPA2 security, WMM QoS, and NAT Routing.

The TR-MX5 offers new options such as up to 4 Virtual Access Points, VLANS, choice of 20/40 MHz channels and Layer 2 transparent Bridging.

The compact TR-MX5 design features a high performance radio. The all-in-one design comes complete with a passive PoE injector and DC adaptor, requiring a single CAT5 cable for power and data, yielding the lowest cost of ownership.

The TR-MX5 also features a weather-resistant enclosure that is compliant with the IP55 environmental standards, requiring minimal installation and maintenance costs in conditions ranging from -40° C to +60° C. The TR-MX5 family of products is also backed by a 1-Year Parts and Labor Warranty and Tranzeo's unparalleled Lifetime Technical Support for worry-free network operation.

It is PoE powered, which allows the radio to be used in areas where power outlets are not readily available. It also simplifies the installation by requiring a single Cat5e cable for supplying power and carrying data.

The access point also incorporates a unique set of advanced features such as: up to 4 Virtual AP's to deliver multiple services; long-range parameter fine-tuning which provide the access point with the ability to auto-calculate parameters such as slot time, ACK time-out and CTS time-out to maximize range.

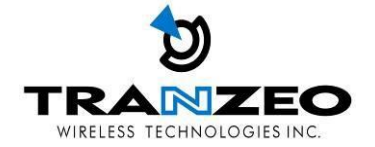

#### **Applications**

#### Example applications for TR-MX5

| Remote Data Acquisition    | Internet Service (WISP) | Video Transmission |
|----------------------------|-------------------------|--------------------|
| Security and Surveillance  | Private Networks        | Wi-Fi Hotspots     |
| Building to Building (P2P) | Marinas / RV /Parks     | Hotels             |

#### WISP network

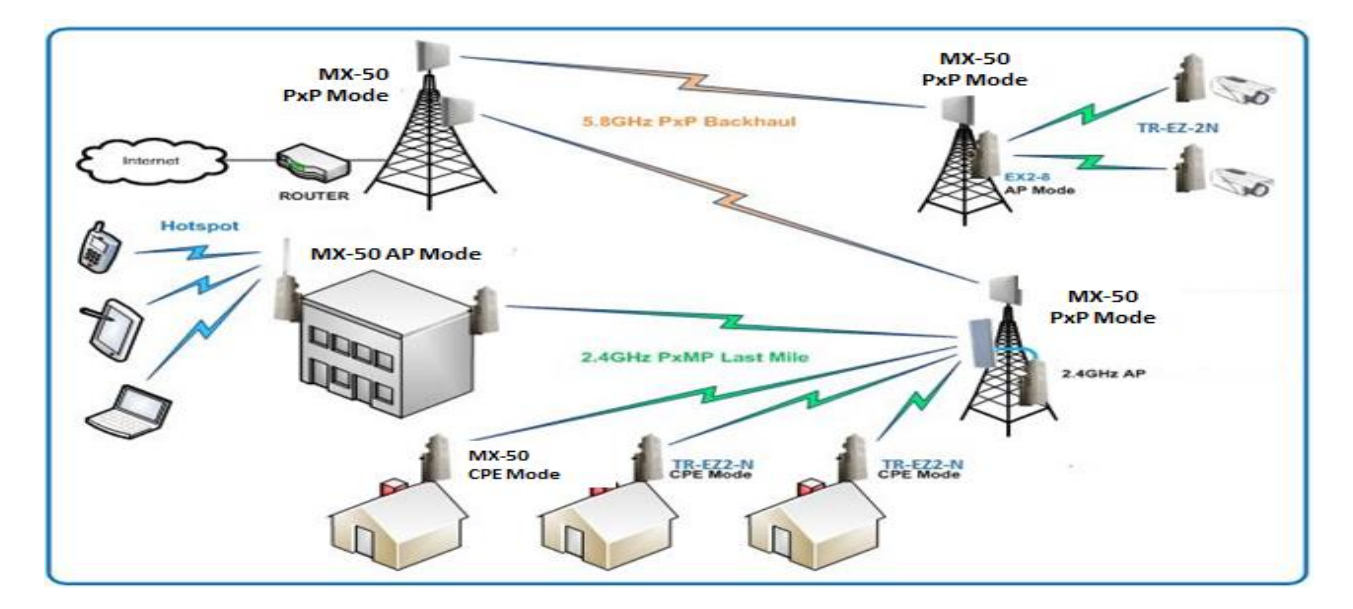

#### **Key Features**

These are the main features of the TR-MX5:

- IEEE 802.11a/n Compliant
- Operates in 5.2 & 5.8 GHz band
- Integrated 11dBm Antenna
- 2 x 2 MIMO support
- Dual Ethernet ports
- AP/CPE/WDS/Bridge/Router Modes
- Up to 300 Mbps Data Rate
- Adjustable Output
- 20/40 MHz Channels
- Antenna Alignment LED's
- WEP/WPA/WPA2 Security and WMM QoS
- NAT Routing, VPN Pass-Through
- Traffic Shaping
- Power-over-Ethernet (PoE)
- HTTP/HTTPS Web Based Management Tools

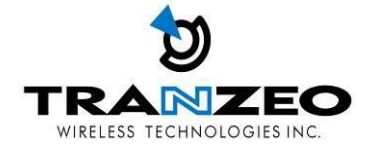

#### **Product Description**

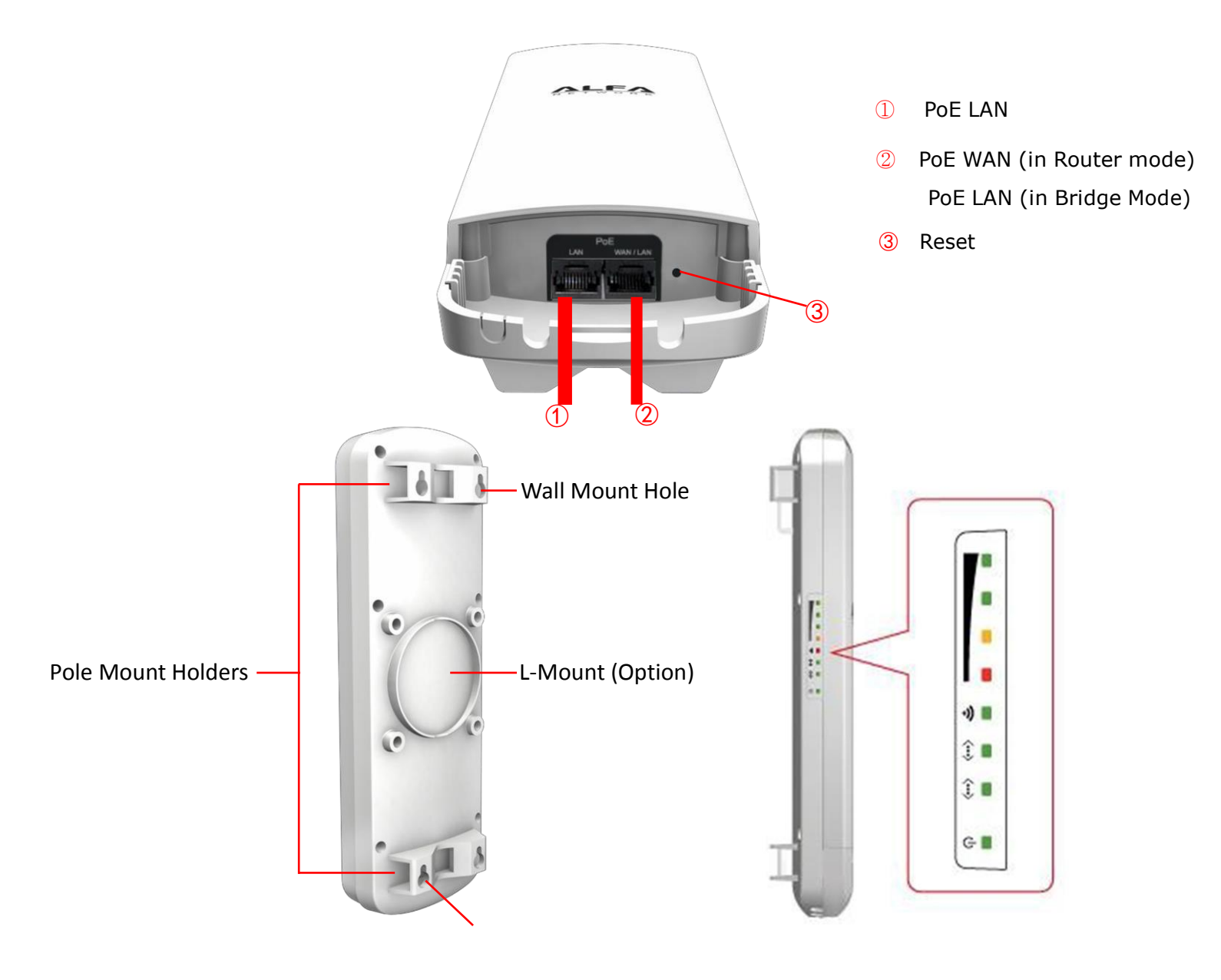

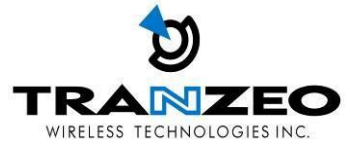

#### **TR-MX5 Mounting**

#### ♦ How to open the sliding door

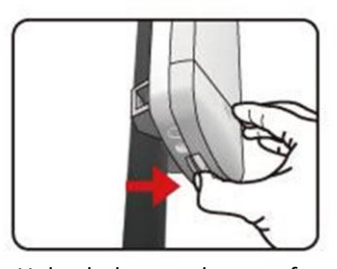

Unlatch the weatherproof sliding door from the rear of the base to open.

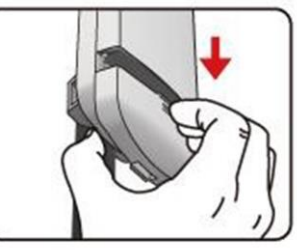

Slide the weatherproof sliding door downwards by griping onto the indented surface of the weatherproof sliding door and the rear.

#### ♦ How to close the sliding door

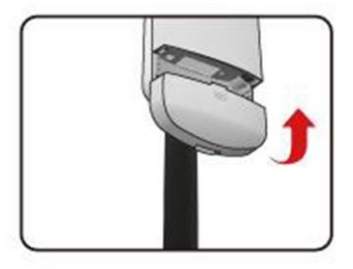

Align the base with the weatherproof sliding door.

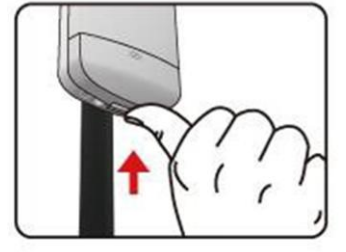

Slide the weatherproof sliding door upwards until it clicks into place.

#### ♦ How to tie the strap on the pole

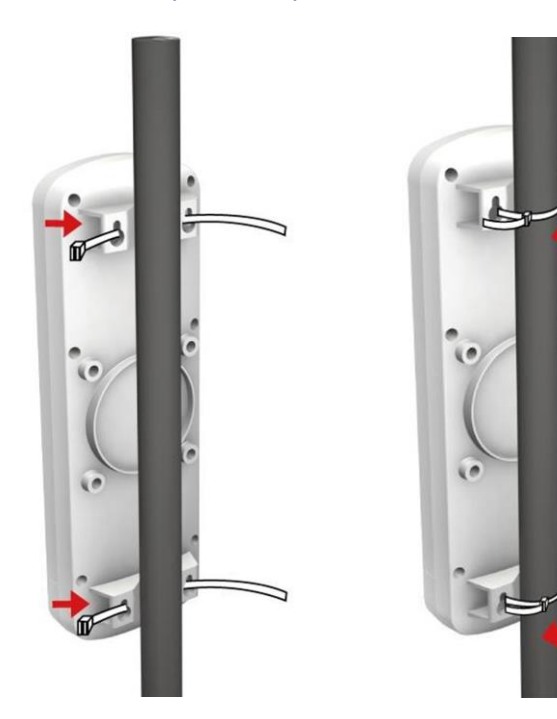

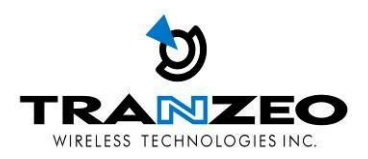

• Mounting and Radio forward Diagram

Standard Pole Mount

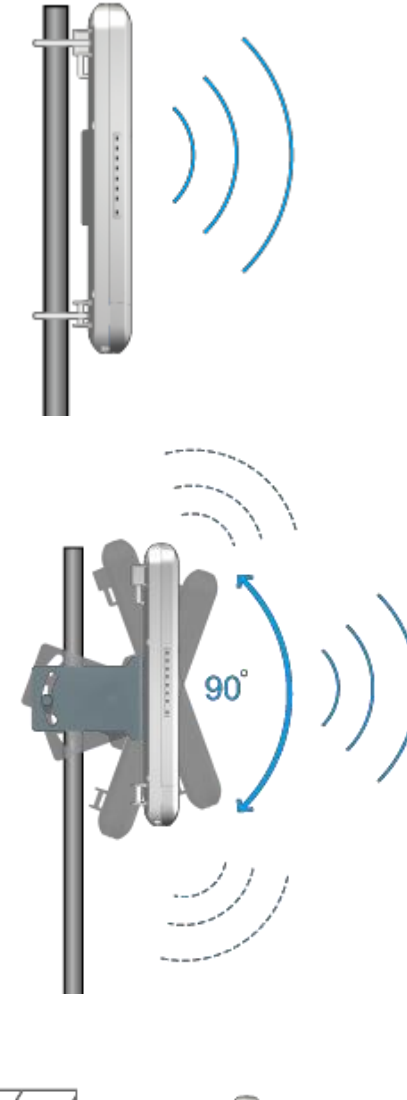

\*Option Adjust Antenna L- Mount

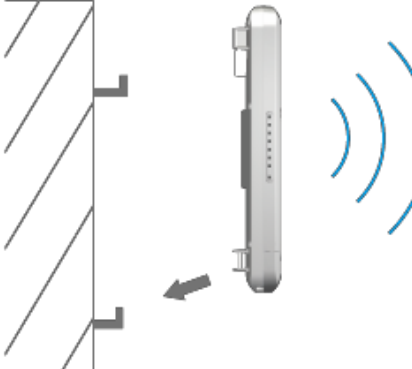

\*Option Wall

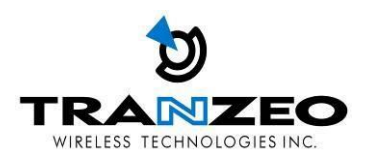

#### **OPERATING MODES**

#### **Access Point and Access Point WDS Mode**

The Access Point Mode is the default mode of the device. It enables the bridging of wireless clients to wired network infrastructure and enables transparent access and communication with each other. The illustration below shows a typical resources sharing application example using this device. The wireless users are able to access the file server connected to the switch, through the access point in Access Point Mode.

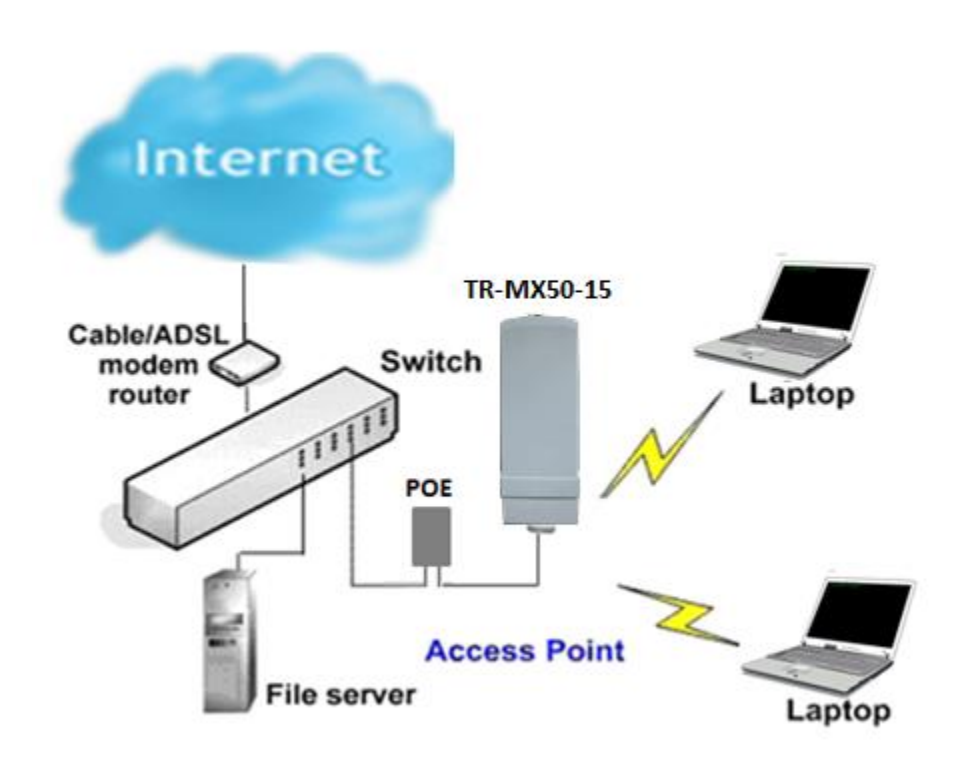

#### **Access Point WDS Mode**

This is mode is generally use for point-to-point or point-to-multi-point connection. It is mainly use with Client WDS to build the point and multi-point connections.

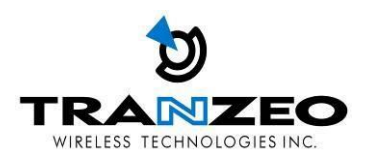

#### **Client Mode**

In **Client** mode the device acts as a wireless client.

When connected to an access point, it creates a network link between the Ethernet network connected at this client device, and the wireless Ethernet network connected at the access point.

In this example the workgroup PCs on the Ethernet network connected to the Client device can access the printer across the wireless connection to the access point where the printer is connected.

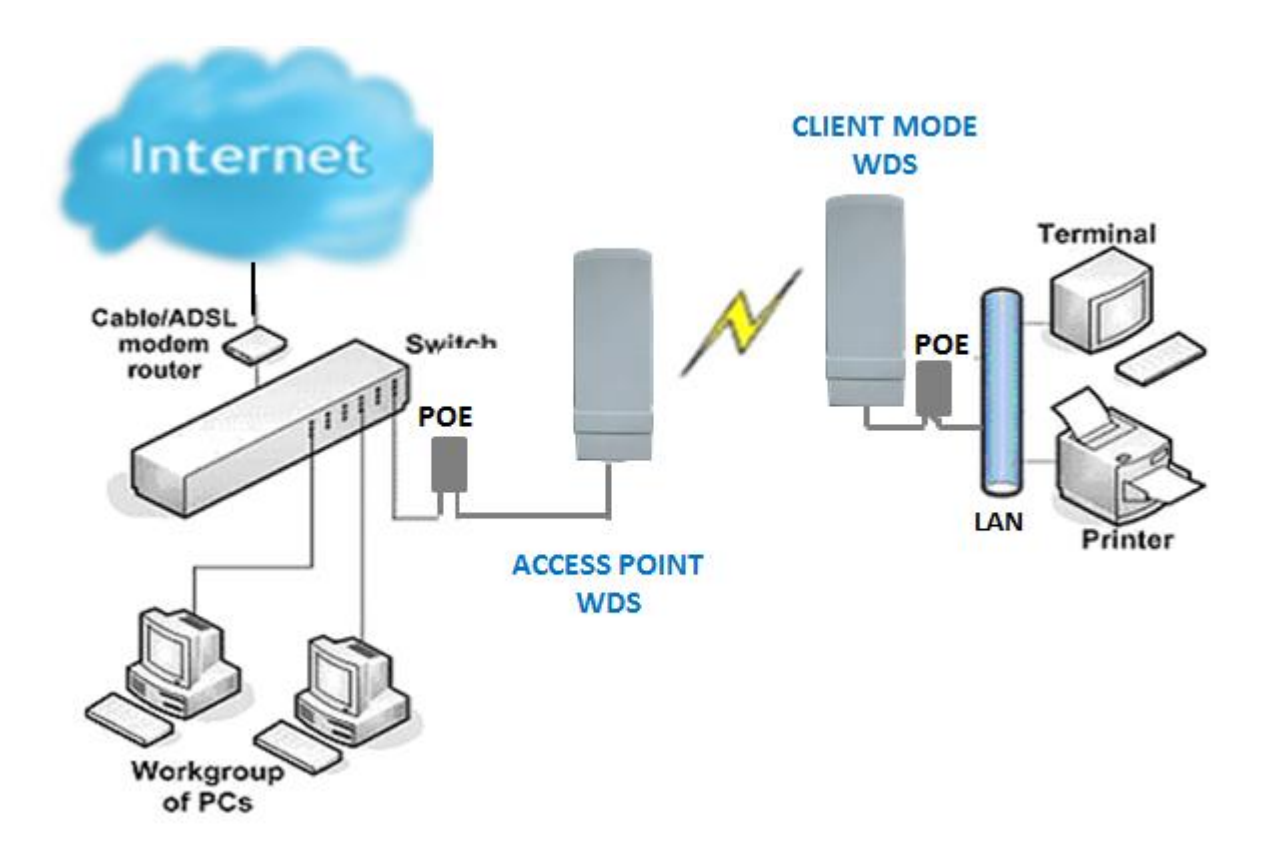

#### **Client WDS Mode**

Client WDS mode is similar to Station mode. The difference is Client WDS must connect to access point configured to Access Point WDS (or RootAP) mode. Client WDS is mainly use for point-to-point connection between 2 buildings or locations as far as several kilometer away.

| Point-to-Point                                | Point-to-MultiPoint                             |
|-----------------------------------------------|-------------------------------------------------|
| An access point setup as Access Point WDS (or | An access point setup as Access Point WDS (or   |
| RootAP) and other as Client WDS (Transparent  | RootAP) and several other devices as Client WDS |
| Client).                                      | (or Transparent Client).                        |

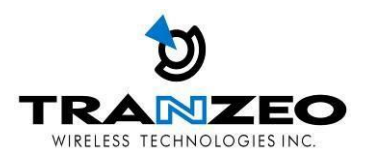

This mode is generally used for outdoor connections over long distances, or for indoor connections between local networks.

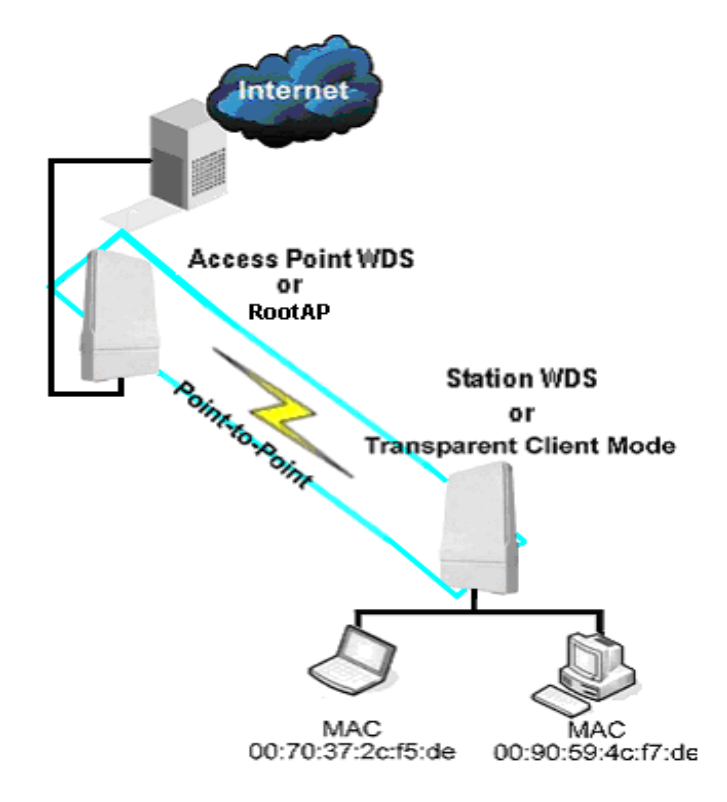

#### **Router Mode**

In Router Mode, the device also operates as a router.

Either the wireless or Ethernet can be setup as WAN connection to a broadband modem. Wireless as WAN is known as **Client + Router mode** (or **Wireless Routing Client** mode) and Ethernet as WAN is known as **AP + Router mode** (or **Gateway** mode). Device supports both types of broadband connections Static IP and dynamic IP. For setup details refer to the respective section.

The illustration below shows the Ethernet port is setup as the WAN port and the wireless connection as the LAN.

#### Client + Router connection example

Wireless is use to connect to the broadband. Ethernet is the local network (LAN) sharing the broadband connection.

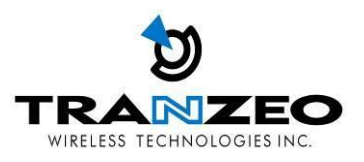

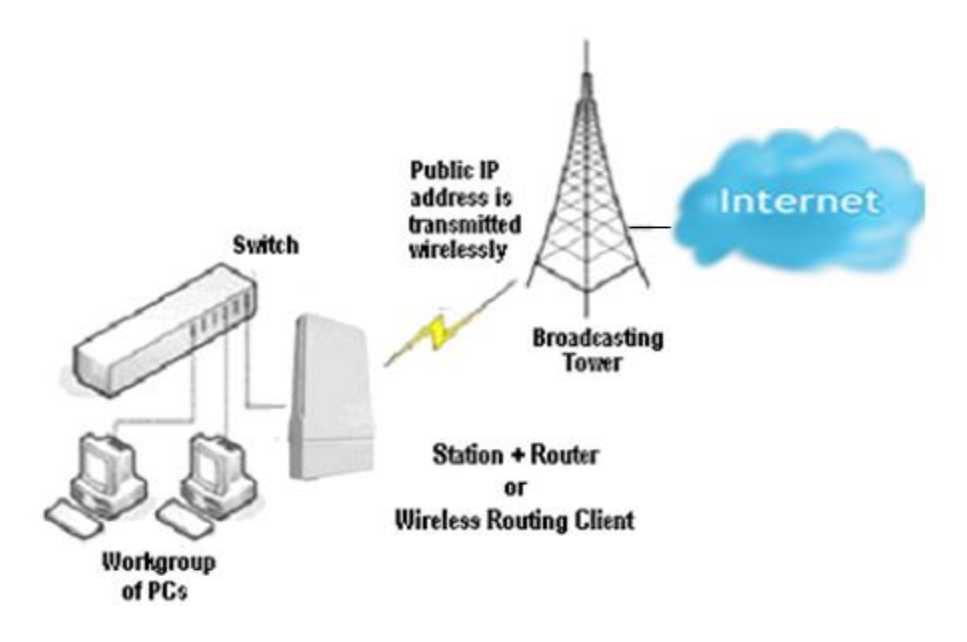

AP + Router connection example Ethernet is use to connect to the broadband. Wireless is the local network (LAN) sharing the broadband connection.

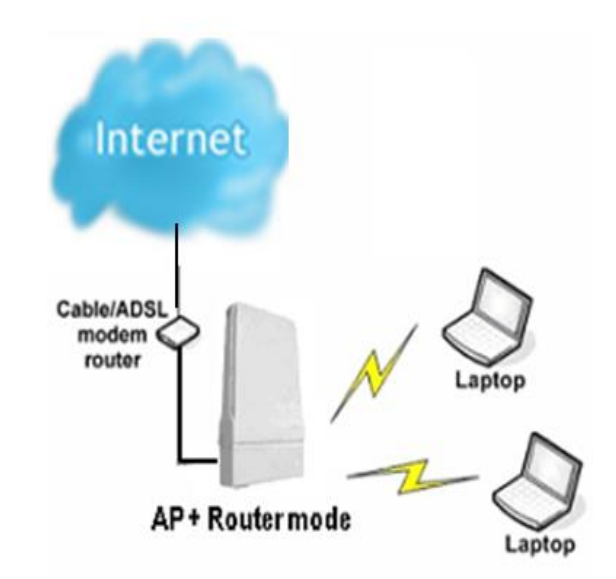

Broadband Internet Access Type:

#### Static IP Address

Use Static IP Address you have subscribed a fixed IP or range IP addresses from your ISP.

#### **Dynamic IP Address**

With Dynamic IP Address the device automatically request IP address from modem or ISP.

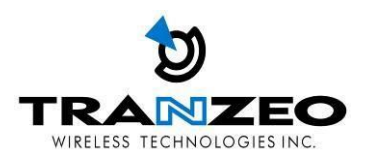

#### **TR-MX5 QUICK INSTALL GUIDE**

#### Installing the Ethernet Cable into the TR-MX5

Install using straight through Ethernet cables

#### **Summary Steps**

| 1. | Remove Bottom Cover as described above                                                    |
|----|-------------------------------------------------------------------------------------------|
| 2. | Connect a PC/laptop to Ethernet/LAN port of the POE                                       |
| 3. | Connect an Ethernet cable from the powered RJ45 POE port to TR-MX5                        |
| 4. | Power the POE unit with the supplied power adaptor (connect only to a grounded outlet)    |
| 5. | Configure PC with a static IP address in the same subnet of the TR-MX5 (192.168.1.x) like |
|    | 192.168.1.101                                                                             |
| 6. | From a web browser, connect to the configuration page http://192.168.1.100                |
|    | (username/password as below)                                                              |

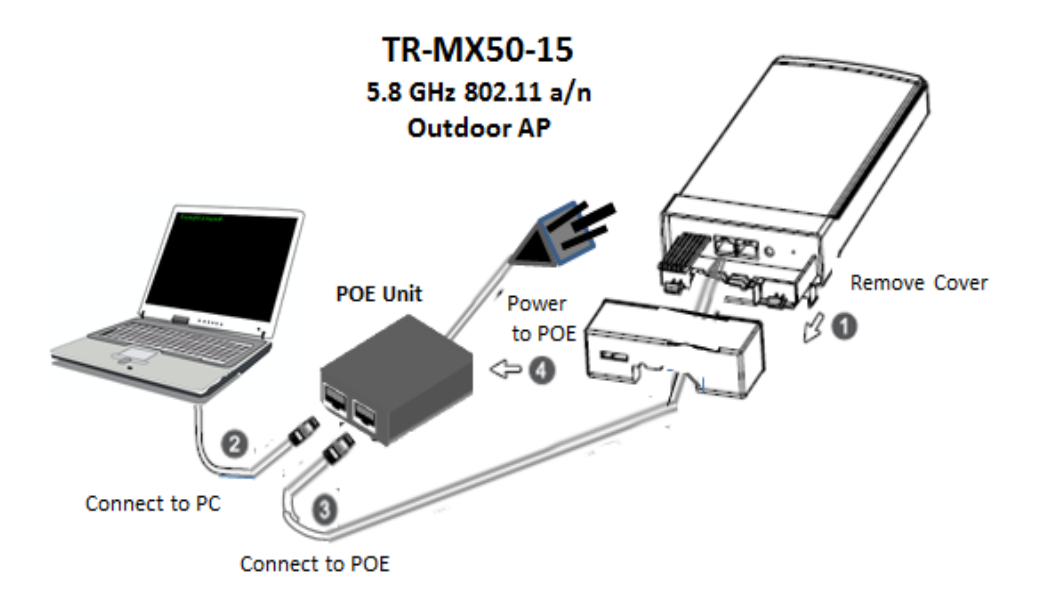

#### Step 1:

Hold unit with release tabs facing up and the cover away from you.

Push down release tab at one end and pull away that corner with the other hand, just over the catch clip, leaving about a 2mm gap. Do the same on the other end and the cover can be pulled off easily to reveal the dual Ethernet ports and Reset pin. Ensure that the black cable inserts remain in place and do not fall out.

Mount the TR-MX5 on a suitable pole with the supplied straps as shown

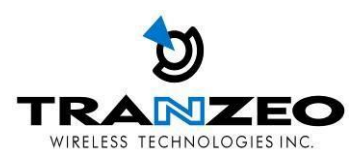

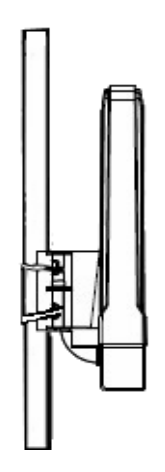

#### Step 2:

Connect an Ethernet cable form the PC/Laptop to the PC connector on the POE LAN port.

#### Step 3:

Connect an Ethernet cable from the TR-MX5 unit to the POE port on the POE.

**Note:** On the TR-MX5, there are two Ethernet ports. It is **highly** recommended to use the Ethernet port closest to the reset pin as the primary use port. This is the active port used to load new firmware from power on state in the event a firmware recovery procedure is necessary. The other port would be recommended port for daisy chaining

#### Step 4:

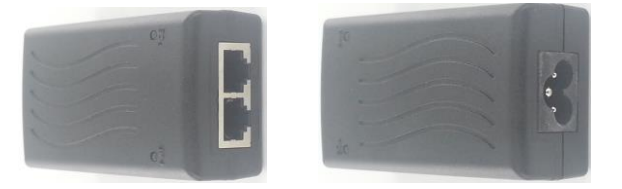

Connect a PC to the "LAN" Port of the POE, with a straight through Ethernet cable.

Note: Connect the radio to the "POE" port and the "LAN" port to PC/switch/router.

Power the POE unit with the supplied cord, and ensure power source has earth pin.

#### Step 5

#### Connecting to the TR-MX5 AP

Before accessing the configuration interface, you have to change the network connection settings in your computer to be on the same subnet as the radio. Alternatively, you could use the Victor Utility program to assign the radio a temporary IP alias that is on the same subnet as your computer.

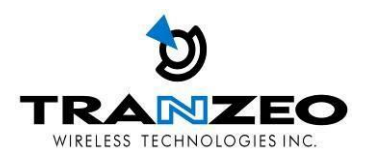

#### **Changing the IP Address - Windows 7**

1. In your computer, open Control Panel > Network and Sharing Center then click change adaptor settings on the left hand menu. Select and right click the Local Area Connection icon.

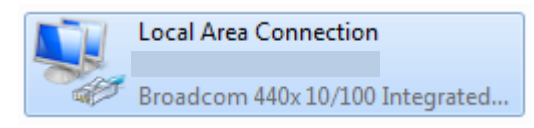

- 2. Select and right click the Local Area Connection icon. Then click Properties.
- In Local Area Connection Properties > Networking tab, select Internet Protocol Version 4 (TCP/IP) and click Properties.

| Local Area Connection Properties                                                                                                    |
|----------------------------------------------------------------------------------------------------|
| Networking                                                                                                    |
| Connect using:                                                                                                    |
| Broadcom 440x 10/100 Integrated Controller                                                                                                    |
| Configure This connection uses the following items:                                                                                                    |
| <ul> <li>Client for Microsoft Networks</li> <li>QoS Packet Scheduler</li> <li>File and Printer Sharing for Microsoft Networks</li> <li>Internet Protocol Version 6 (TCP/IPv6)</li> <li>Internet Protocol Version 4 (TCP/IPv4)</li> <li>Link-Layer Topology Discovery Mapper I/O Driver</li> <li>Link-Layer Topology Discovery Responder</li> </ul> |
| Install Uninstall Properties                                                                                                    |
| Description<br>Transmission Control Protocol/Internet Protocol. The default<br>wide area network protocol that provides communication<br>across diverse interconnected networks.                                                                                                    |
| OK Cancel                                                                                                    |

- 4. In Internet Protocol (TCP/IP) Properties > General, select Use the following IP address.
- Enter your IP address and Subnet Mask (255.255.255.0). The default IP address of the radio is 192.168.1.100, which cannot be used here. Use anything else in the same subnet like 192.168.1.101 for example.

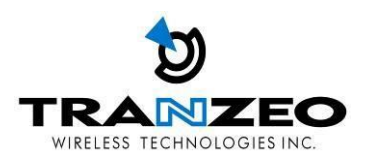

| Internet Protocol Version 4 (TCP/IPv4)                                                                                                    | Properties 💡 🔀 |  |
|----------------------------------------------------------------------------------------------------|----------------|--|
| General                                                                                                    |                |  |
| You can get IP settings assigned automatically if your network supports<br>this capability. Otherwise, you need to ask your network administrator<br>for the appropriate IP settings. |                |  |
| Obtain an IP address automatically                                                                                                    |                |  |
| Ouse the following IP address:                                                                                                    |                |  |
| IP address:                                                                                                    | 192.168.1.101  |  |
| Subnet mask:                                                                                                    | 255.255.255.0  |  |
| Default gateway:                                                                                                    | · · ·          |  |
| <ul> <li>Obtain DNS server address auton</li> </ul>                                                                                                    | natically      |  |
| <ul> <li>Ouse the following DNS server add</li> </ul>                                                                                                    | resses:        |  |
| Preferred DNS server:                                                                                                    |                |  |
| Alternate DNS server:                                                                                                    | · · ·          |  |
| Validate settings upon exit                                                                                                    | Advanced       |  |
|                                                                                                    | OK Cancel      |  |

#### 6. Click OK and Close

#### Step 6

#### Web Configuration Page Access

Configuration of TR-MX5 features and options are accessible via the web page.

- 1. Open your Internet browser (such as Internet Explorer, Chrome, or Firefox).
- 2. In the address bar, type your IP address (default IP: <u>http://192.168.1.100</u>).
- 3. In the login dialog, enter your **Username** and **Password**.
- 4. Click **OK**. You will then access the configuration interface.

#### Setup and Configuration via Web GUI

| Default IP Address | 192.168.1.100 |
|--------------------|---------------|
| Default Username   | admin         |
| Default Password   | default       |

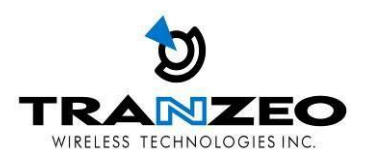

#### **TR-MX5 CONFIGURATION**

Full comprehensive features are covered in the TR-MX5 User guide. These configurations pages serve as a quick start setup guide.

#### **MAIN MENU**

The top level main menu allows access to the Wireless, Network and System detail configuration options.

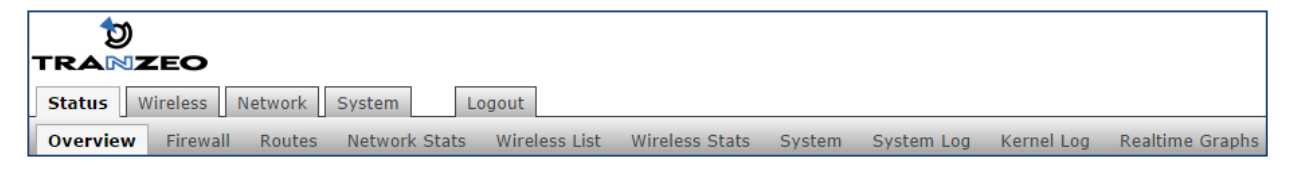

| STATUS:   | Current device status and statistical information.                                                                                   |
|-----------|----------------------------------------------------------------------------------------------------|
| WIRELESS: | Basic wireless network interface settings including operating mode, and security options.                                            |
| NETWORK:  | Basic network interface including IP mode, IP settings, and DHCP server settings.                                                    |
| SYSTEM:   | System maintenance services including administrator account management, firmware upgrades, and backup/ restore system configuration. |

#### **Save Changes**

You need to apply changes to each page before navigating to another page; otherwise changes on the last page will be lost. When all the changes have been made and applied, then press Save to permanently save changes to flash, or click Discard to discard all changes.

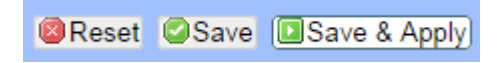

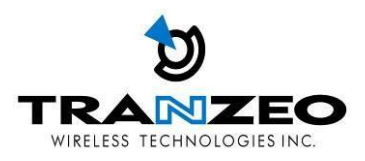

#### **STATUS**

After successfully logging into the TR-MX5, the STATUS page will then be displayed. You could also navigate back to the STATUS page by clicking STATUS on the menu bar. The STATUS page displays a summary of the basic device configuration, network settings, current link status, and traffic statistics for all interfaces.

| Status Wireless Network System Logout                | Changes: 0                                                                                                    |
|------------------------------------------------------|----------------------------------------------------------------------------------------------------|
| Overview Firewall Routes Network Stats Wireless List | Wireless Stats System System Log Kernel Log Realtime Graphs                                                                                                    |
| Status                                               | Auto Refresh: on                                                                                                    |
| Wireless                                             |                                                                                                    |
| 802.11an Wireless Controller                         | Device: wlan1_1<br>Mode: Access Point<br>SSID: TR-MX50<br>MAC-Address: 04:F0:21:12:80:CE<br>Channel: 149 (5.745 GHz)<br>Noise: -113 dBm<br>Encryption: None<br>Link Status: no link     |
| _ Network                                            |                                                                                                    |
| IP LAN Status                                        | Device: br-lan<br>Type: dhcp<br>Address: 192.168.123.135<br>Netmask: 255.255.0<br>Gateway: 192.168.123.1<br>DNS 1: 192.168.123.75<br>DNS 2: 192.168.123.81<br>Connected: 6d 15h 55m 50s |
| Active Connections                                   | 21 / 16384 (0%)                                                                                                    |
| Ethernet                                             | Device: eth0<br>MAC-Address: 04:F0:21:11:CC:47<br>Link Status: linked<br>Link Mode: 100Mb/s, Full, auto                                                                                 |
|                                                      |                                                                                                    |
| Hostname                                             | TR-MX50                                                                                                    |
| Model                                                | Tranzeo MX50/60                                                                                                    |
| Firmware Name                                        | TR-MX50-0.1.4                                                                                                    |
| Build Date                                           | 2014/09/19 17:52                                                                                                    |
| Kernel Version                                       | 3.10.49                                                                                                    |
| www.tranzeo.com                                      | U-Boot 1.1.4 (Jan 9 2014 - 17:50:51)                                                                                                    |

#### WIRELESS

| Device: | Wireless LAN name                                                                                 |
|---------|---------------------------------------------------------------------------------------------------|
| Mode:   | Displays the current operating mode of the device.                                                |
| SSID:   | Displays the current SSID (Service Set Identifier) of device when operating in access point mode. |

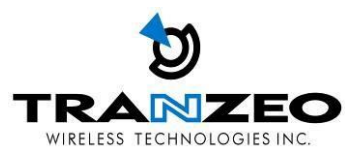

| Channel:     | Displays selected channel and operating frequency running in device.                 |
|--------------|--------------------------------------------------------------------------------------|
| MAC-Address: | Displays the MAC address or BSSID of the current active WLAN card running in device. |
| Noise:       | Displays Noise Level in dBm                                                          |
| Encryption:  | Display the current active security mode. WEP/WPA/WPA2                               |
| Link Status: | Displays number of active clients                                                    |

#### **NETWORK**

| Device:    | Ethernet LAN Name                                                |
|------------|------------------------------------------------------------------|
| Туре:      | Displays the mode used, either static or DHCP client.            |
| Address:   | Displays the current IP address of the LAN (Ethernet) interface. |
| Netmask:   | Displays the Netmask of the gateway used in LAN.                 |
| Gateway:   | Displays the IP address of the gateway used in LAN.              |
| DNS 1:     | Displays the Primary DNS IP address of the LAN setting.          |
| DNS 2:     | Displays the Secondary DNS IP address of the LAN setting.        |
| Connected: | Displays time duration LAN has been connected.                   |

#### **SYSTEM**

| Uptime :          | Displays device up time since boot up. The time is expressed in days, hours, minutes and seconds.                                                                                                    |
|-------------------|----------------------------------------------------------------------------------------------------|
| Host Name:        | Displays the assigned device host name (ID).                                                                                                    |
| System Time:      | Display device current date and time. Accurate system date and time<br>is retrieved from the internet services using NTP (Network Time<br>Protocol) if device is setup and connected to internet. Otherwise, the<br>date and time update from device own autonomous clock. NTP will<br>be far more accurate. |
| Firmware Version: | Displays current firmware version in operation.                                                                                                    |
| Boot Loader:      | Displays current boot loader version of the device.                                                                                                    |

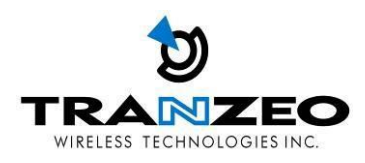

#### WIRELESS SETTINGS

This page displays the wireless configuration of the device. The contents are slightly different for access point and client modes. Use the WIF1 tab to set up the main AP, and click the General Setup button.

| <sup>1</sup> 2                                                                                                    | Device: TR-MX50 / Mode: Bridge<br>Wireless: 802.11an / Mode: Access Point                                                                                                    |
|----------------------------------------------------------------------------------------------------|----------------------------------------------------------------------------------------------------|
| TRANZEO                                                                                                    |                                                                                                    |
| Status Wireless Network System Logout                                                                                                    | Changes: 0                                                                                                    |
| Overview WiFi1                                                                                                    |                                                                                                    |
| Wireless Interface                                                                                                    | Auto Refresh: on                                                                                                    |
| The Device Configuration section covers physical settings of the radio hardware<br>hardware is multi-SSID capable). Per network settings like encryption or operati | e such as channel, transmit power or antenna selection which is shared among all defined wireless networks (if the radio<br>ion mode are grouped in the Interface Configuration. |
| Device Configuration                                                                                                    |                                                                                                    |
| General Setup Advanced Settings                                                                                                    |                                                                                                    |
| Status                                                                                                    | Mode: Access Point<br>SSID: TR-MX50<br>MAC-Address: 04:F0:21:12:B0:CE<br>Channel: 149 (5.745 GHz)<br>Noise: -113 dBm<br>Encryption: None<br>Tx-Power: 30 dBm<br>Country: US      |
| Enable the Radio                                                                                                    |                                                                                                    |
| Mode                                                                                                    | 80211an 🔹                                                                                                    |
| Bandwidth                                                                                                    | 20MHz •                                                                                                    |
| Channel                                                                                                    | 149 (5.745 GHz)                                                                                                    |
| Transmit Power Cap                                                                                                    | 30 dBm (1000 mW)                                                                                                    |
| Distance Optimization                                                                                                    | <ul> <li>Distance to farthest network member in meters.</li> </ul>                                                                                                    |

ESSID (SSID) and operating mode can be setup from the General Setup tab

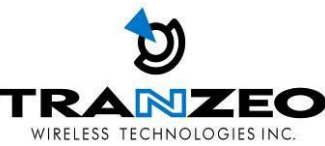

| - Interface Configuration                  |                                          |
|--------------------------------------------|------------------------------------------|
| General Setup Wireless Security MAC-Filter |                                          |
| Enable the Interface                       |                                          |
| ESSID                                      | TR-MX50                                  |
| Mode                                       | Access Point                             |
| Hide ESSID                                 |                                          |
| WMM Mode                                   |                                          |
| Short Preamble                             |                                          |
| Isolate Clients                            | Isolate wireless clients from each other |
| DTIM                                       | Ø Default 2; Range 1 - 255               |
|                                            |                                          |
|                                            |                                          |
| Powered by LuCI 0.12 Release               | 🕲 Reset 💟 Save & Apply                   |

#### WIRELESS MODES

There are 4 modes available. Selected from the General setup tab in the Interfaces group.

| Interface Configuration                    |                                          |
|--------------------------------------------|------------------------------------------|
| General Setup Wireless Security MAC-Filter |                                          |
| Enable the Interface                       | 2                                        |
| ESSID                                      | TR-MX50                                  |
| Mode                                       | Access Point                             |
| Hide ESSID                                 | Access Point<br>Access Point (WDS)       |
| WMM Mode                                   | Client<br>Client (WDS)                   |
| Short Preamble                             | v.                                       |
| Isolate Clients                            | Isolate wireless clients from each other |
| DTIM                                       |                                          |
|                                            | O Default 2; Range 1 - 255               |

#### **Access Point**

This mode is the default mode and enables wireless client to be connected to this AP, and then forwards all the traffic to the network devices connected to the Ethernet devices of the Station.

#### Access Point (WDS)

This mode can be connected to Client WDS mode. Using WDS protocol, it allows a client or station device to bridge wireless traffic transparently.

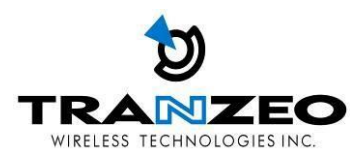

#### Client Mode

This is a client mode that can be connected to an Access Point mode. It is used to bridge the wireless connection to an Access Point. It forwards all the traffic to/from the network devices to the Ethernet interface. This mode translates all the packets that pass through device to its own MAC address, thus resulting in a lack of transparency.

#### Client (WDS) Mode

WDS is the acronym of Wireless Distribution System. It can be connected to the Access Point WDS mode. It enables packet forwarding at layer 2 level. Unlike Client mode, it is fully transparent at layer 2 level.

\*\*Note: for Client WDS, and Access Point WDS

WDS protocol used is not clearly defined within the standards, thus compatibility issues between equipment from different vendors will arise.

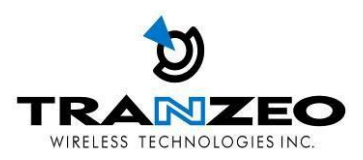

#### WIRELESS SECURITY

All the wireless security settings are set under this section. The operation of the Keys is the same for ALL the Wireless modes.

| - Interface Configuration                  |                             |                      |
|--------------------------------------------|-----------------------------|----------------------|
| General Setup Wireless Security MAC-Filter |                             |                      |
| Encryption                                 | No Encryption               |                      |
|                                            | No Encryption               |                      |
|                                            | WEP Open System             |                      |
|                                            | WEP Shared Key              |                      |
|                                            | WPAPSK                      | 🥥 Reset 🙄 Save & Apr |
|                                            | WPA2·PSK                    |                      |
|                                            | WPA-PSK/WPA2-PSK Mixed Mode |                      |
|                                            | WPA-EAP                     |                      |
|                                            | WPA2-EAP                    |                      |
|                                            | WPA-EAP/WPA2-EAP Mixed Mode |                      |

PSK (Default) – WPA or WPA2 with Pre-shared Key method cipher

TKIP - Temporal Key Integrity Protocol which uses RC4 encryption algorithm.

**CCMP (AES)** - Advanced Encryption Standard CCMP (AES) algorithm.

AUTO (Default) – Automatically select between both algorithms.

#### **Preshared Key**

This option is available when WPA or WPA2, with PSK selected.

The pre-shared key is an alpha-numeric password between 8 and 63 characters long.

#### \*\*\* Important:

802.11n network using WPA authentication should use AES cipher type for connection.

Only AES allows highest transmission speed and throughput operation.

Using WPA-TKIP cipher type device will limit maximum transmission speed of up to 54Mbps only

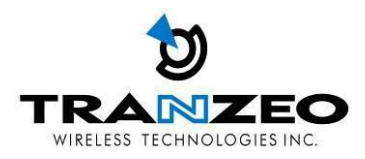

The device configuration section, under the General Tab allows for Wireless link optimization parameters to be set.

- Mode can be set for 802.11a or 802.11an
- Channel Width can be set for 20 MHz or 40 MHz
- Transmit Power Cap can be set in increments of 1 dBm, from 0 dBm to 30 dBm
- Distance optimization value in meters, will configure RTS/CTS delays for best performance.

| tra™zeo                                                                                                    | Device: TR-MX50 / Mode: Bridge<br>Wireless: 802.11an / Mode: Access Point                                                                                                    |
|----------------------------------------------------------------------------------------------------|----------------------------------------------------------------------------------------------------|
| Status Wireless Network System Logout                                                                                                    | Changes: 0                                                                                                    |
| Overview WiFi1                                                                                                    |                                                                                                    |
| Wireless Interface                                                                                                    | Auto Refresh: on                                                                                                    |
| The Device Configuration section covers physical settings of the radio hardware<br>hardware is multi-SSID capable). Per network settings like encryption or operation | such as channel, transmit power or antenna selection which is shared among all defined wireless networks (if the radio<br>on mode are grouped in the <i>Interface Configuration</i> . |
| Device Configuration                                                                                                    |                                                                                                    |
| General Setup Advanced Settings                                                                                                    |                                                                                                    |
| Status                                                                                                    | Mode: Access Point<br>SSID: TR-MX50<br>MAC-Address: 04:F0:21:12:B0:CE<br>Channel: 149 (5.745 GHz)<br>Noise: -113 dBm<br>Encryption: None<br>Tx-Power: 30 dBm<br>Country: US           |
| Enable the Radio                                                                                                    | 7                                                                                                    |
| Mode                                                                                                    | 802.11an 💌                                                                                                    |
| Bandwidth                                                                                                    | 20MHz 🔹                                                                                                    |
| Channel                                                                                                    | 149 (5.745 GHz) 💌                                                                                                    |
| Transmit Power Cap                                                                                                    | 30 dBm (1000 mW)                                                                                                    |
| Distance Optimization                                                                                                    | <ul> <li>Ø Distance to farthest network member in meters.</li> </ul>                                                                                                    |

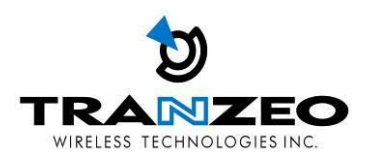

#### **NETWORK**

View network status, and set DHCP, DNS and LAN parameters from this tab when EDIT is clicked.

| tra≈zeo                                |                                                                                   | Device: TR-MX50 / Mode: Bridge<br>Wireless: 802.11an / Mode: Access Point |
|----------------------------------------|-----------------------------------------------------------------------------------|---------------------------------------------------------------------------|
| Status Wireless Network System Lo      | gout                                                                              | Changes: 0                                                                |
| Interfaces Traffic Shaping Diagnostics |                                                                                   |                                                                           |
| Interfaces                             |                                                                                   | Auto Refresh: on                                                          |
| - Interface Overview                   | 8.4m                                                                              |                                                                           |
| Network                                | Uptime: 6d 16h 47m 13s                                                            | ACUONS                                                                    |
| LAN                                    | MAC-Address: 04:F0:21:11:CC:47                                                    |                                                                           |
| 🧬 ( 🚂 👷 )<br>br-lan                    | Protocol: dhcp<br>IP-Address: 192.168.123.135/24<br>RX: 237.60 MB (3774306 Pkts.) | 🛱 Reconnect 🗾 Edit                                                        |
|                                        | TX: 36.69 MB (177980 Pkts.)                                                       |                                                                           |
| Switch to Router mode                  |                                                                                   |                                                                           |

Set DHCP, DNS and Gateway information from the Interfaces tab

#### LAN SETTINGS

Set the LAN network parameters from here.

| <b>'</b> D                                             |                                                                                                    | Device: TR-MX50 / Mode: Bridge<br>Wireless: 802 11an / Mode: Access Point |
|--------------------------------------------------------|----------------------------------------------------------------------------------------------------|---------------------------------------------------------------------------|
| TRANZEO                                                |                                                                                                    | Wilciess, obz.11017 Model Access Folite                                   |
| Status Wireless Network System Logout                  |                                                                                                    | Changes: 0                                                                |
| Interfaces Traffic Shaping Diagnostics                 |                                                                                                    |                                                                           |
| Interfaces - LAN                                       |                                                                                                    | Auto Refresh: on                                                          |
| On this page you can configure the network interfaces. |                                                                                                    |                                                                           |
| Common Configuration                                   |                                                                                                    |                                                                           |
| General Setup Advanced Settings VLAN settings          |                                                                                                    |                                                                           |
| Status                                                 | Uptime: 6d 16h 49m 1s<br>MAC-Address: 04:F0:21:11:CC:47<br>IP-Address: 192.168.123.135/24<br>RX: 237.67 MB (3775210 Pkts.)<br>TX: 36.74 MB (178191 Pkts.) |                                                                           |
| Mode                                                   | DHCP client                                                                                                    |                                                                           |
| Hostname to send when requesting DHCP                  | TR-MX50                                                                                                    |                                                                           |
| Gateway                                                |                                                                                                    |                                                                           |
| DNS servers                                            | t l                                                                                                    |                                                                           |
|                                                        |                                                                                                    |                                                                           |
|                                                        |                                                                                                    | @ Deast @ Caus @ Caus & Apply                                             |
|                                                        |                                                                                                    | Save & Apply                                                              |

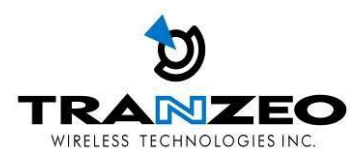

#### **SYSTEM**

#### **FIRMWARE UPGRADES**

From time to time Tranzeo will release new firmware to enhance the feature set or fix any bugs discovered in the field. Use this section to accomplish firmware upgrades, backup and restore functions.

**Note:** On the TR-MX5, there are two Ethernet ports. It is **highly** recommended to use the Ethernet port closest to the reset pin as the primary use port. This is the active port used to load new firmware from power on state in the event a firmware recovery procedure is necessary. The other port would be recommended port for daisy chaining.

| tra≈zeo                                                                              | Device: TR-MX50 / Mode: Bridge<br>Wireless: 802.11an / Mode: Access Point                  |
|--------------------------------------------------------------------------------------|--------------------------------------------------------------------------------------------|
| Status Wireless Network System Logout                                                | Changes: 0                                                                                 |
| Backup / Flash Firmware System Web SSH SNMP                                          | Watchcat Reboot LEDs                                                                       |
| Flash operations                                                                     |                                                                                            |
| Actions Configuration                                                                |                                                                                            |
| Backup / Restore<br>Click "Generate archive" to download a tar archive of the curren | nt configuration files. To reset the firmware to its initial state, click "Perform reset". |
| Download backup:                                                                     | Generate archive                                                                           |
| Reset to defaults:                                                                   | Perform reset                                                                              |
| To restore configuration files, you can upload a previously gene                     | rated backup archive here.                                                                 |
| Restore backup:                                                                      | Choose File No file chosen                                                                 |
| 🗆 Flash new firmware image                                                           |                                                                                            |
| Upload a firmware image here to replace the running firmware.                        | Check "Keep settings" to retain the current configuration.                                 |
| Current Firmware:                                                                    | TR-MX50-0.1.5-R269_M1 (Built on 2014/10/03)                                                |
| Keep settings:                                                                       | •                                                                                          |
| Image:                                                                               | Choose File No file chosen                                                                 |
|                                                                                      |                                                                                            |

#### Actions Tab – Flash new firmware image

Use this tab to find out current software version and update the device with the new firmware

**Current Firmware:** displays the version of the device firmware which is currently operating. **Choose File:** activate Browse button to navigate to and select the new firmware file. The full path to the new firmware file location can be specified there. New firmware file is transferred to the system after Upload button is activated.

Flash image should be activated in order to proceed with firmware upgrade routine (new firmware

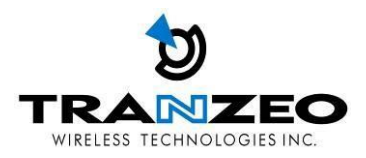

image should be uploaded into the system first). Please be patient, as the firmware upgrade routine can take 3-4 minutes. The based device will be un-accessible until the firmware upgrade routine is completed.

Do not switch off, do not reboot and do not disconnect the device from the power supply during the firmware upgrade process as these actions will damage the device!

It is highly recommended to back up the system configuration data before uploading the new configuration.

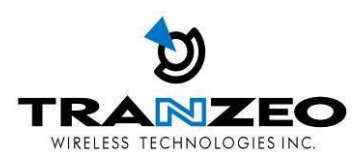

#### LED INTERPRETATION

The state of the LEDs on the TR-MX5 is a useful diagnostic and system monitoring tool.

Dependent on the mode of use of the TR-MX5 the following tables enable the correct interpretation of the LED states.

## TR-MX5 LEDs

#### CPE MODE

| LED | INTERFACE | ON                 | OFF                 | BLINKING |
|-----|-----------|--------------------|---------------------|----------|
| 1   | Power     | Unit is Powered ON | Unit is Powered OFF | -        |
| 2   | Ethernet  | Ethernet Linked    | No Ethernet Link    | Traffic  |
| 3   | Wireless  | Wireless Linked    | No Wireless Link    | Traffic  |
| 4   | RSSI      | RSSI > -85dBm      | RSSI < -85dBm       | -        |
| 5   | RSSI      | RSSI > -75dBm      | RSSI < -75dBm       | -        |
| 6   | RSSI      | RSSI > -65dBm      | RSSI > -65dBm       | -        |

Note: the RSSI thresholds are user configurable.

#### AP MODE

| LED | INTERFACE | ON                 | OFF                 | BLINKING |
|-----|-----------|--------------------|---------------------|----------|
| 1   | Power     | Unit is Powered ON | Unit is Powered OFF | -        |
| 2   | Ethernet  | Ethernet Linked    | No Ethernet Link    | Traffic  |
| 3   | Security  | Wireless Linked    | No Wireless Link    | Traffic  |
| 4   | Wireless  | 5 GHz              | -                   | -        |
| 5   | Wireless  | ACL enabled        | ACL disabled        | -        |
| 6   | WDS       | WDS Enabled        | WDS Disabled        | -        |

Note: The wireless/radio LEDs is applicable only to the first active AP if there are multiple VAPs (Virtual APs).

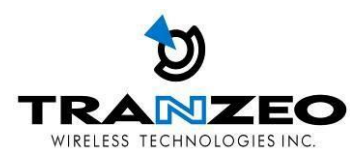

#### **LED CONFIGURATION**

In CPE Mode, The 3 LEDs, LED 4, LED 5 and LED 6 represent RSSI signal thresholds being exceeded for the respective LED. The default values are LED 4: -85 dBm, LED5: -75dBm, LED 6: -65 dBm.

These thresholds are configurable from the LED tab as shown below.

| Status Wireless Network System Logout Changes: 0   Backup / Flash Firmware System Web SSH SIMP Watchcat Reboot LEDs     LEDs   Here you can configure the LEDs.      Signal/Status LEDs   Enable LEDs   Red LED3 will be active when linked with signal less than the following thresholds.   Signal Threshold for Yellow LED4 (dBm)   Signal Threshold for Green LED5 (dBm)   Signal Threshold for Green LED6 (dBm)                                                                                                    | 5                                                                          | Device: TR-MX50 / Mode: Bridge<br>Wireless: 802.11an / Mode: Access Point |
|----------------------------------------------------------------------------------------------------|----------------------------------------------------------------------------|---------------------------------------------------------------------------|
| Status       Wireless       Network       System       Logout       Changes: 0         Backup / Flash Firmware       System       Web       SSH       SNMP       Watchcat       Reboot       LEDs         LEDs         Backup / Flash Firmware       System       Web       SSH       SNMP       Watchcat       Reboot       LEDs         LEDs         Finable LEDs         Backup / Flash Firmware       System       Watchcat       Reboot       LEDs         Signal/Status LEDs         Red LED3 will be active when linked with signal less than the following thresholds.         Signal Threshold for Yellow LED4 (dBm)       85       Signal Threshold for Green LED5 (dBm)       75         Signal Threshold for Green LED6 (dBm)       65       Signal Threshold for Green LED6 (dBm)       85 | TRANZEO                                                                    |                                                                           |
| Backup / Flash Firmware       System       Web       SSH       SNMP       Watchcat       Reboto       LEDs         LEDs         Here you can configure the LEDs.         Signal/Status LEDs       Image: Colspan="2">Colspan="2">Colspan="2">Colspan="2">Colspan="2">Colspan="2">Colspan="2">Colspan="2">Colspan= 2000         Image: Colspan="2">LEDs         Flable LEDs         Red LED3 will be active when linked with signal less than the following thresholds.         Signal Threshold for Yellow LED4 (dBm)       E95         Signal Threshold for Green LED5 (dBm)       T/5         Signal Threshold for Green LED6 (dBm)       E65                                                                                                    | Status Wireless Network System Logout                                      | Changes: 0                                                                |
| LEDs         Here you can configure the LEDs.         Signal/Status LEDs         Enable LEDs         Red LED3 will be active when linked with signal less than the following thresholds.         Signal Threshold for Yellow LED4 (dBm)         Signal Threshold for Green LED5 (dBm)         Signal Threshold for Green LED5 (dBm)         Signal Threshold for Green LED5 (dBm)                                                                                                    | Backup / Flash Firmware System Web SSH SNMP Watchcat Reboot LEDs           |                                                                           |
| Here you can configure the LEDs.         Signal/Status LEDs         Enable LEDs         Red LED3 will be active when linked with signal less than the following thresholds.         Signal Threshold for Yellow LED4 (dBm)         Signal Threshold for Green LED5 (dBm)         Signal Threshold for Green LED6 (dBm)                                                                                                    | LEDs                                                                       |                                                                           |
| Signal/Status LEDs       ✔         Enable LEDs       ✔         Red LED3 will be active when linked with signal less than the following thresholds.         Signal Threshold for Yellow LED4 (dBm)         Signal Threshold for Green LED5 (dBm)         Signal Threshold for Green LED6 (dBm)         -55                                                                                                    | Here you can configure the LEDs.                                           |                                                                           |
| Enable LEDs       ✔         Red LED3 will be active when linked with signal less than the following thresholds.         Signal Threshold for Yellow LED4 (dBm)         Signal Threshold for Green LED5 (dBm)         Signal Threshold for Green LED6 (dBm)                                                                                                    | — Signal/Status LEDs —                                                     |                                                                           |
| Red LED3 will be active when linked with signal less than the following thresholds.         Signal Threshold for Yellow LED4 (dBm)         Signal Threshold for Green LED5 (dBm)         Signal Threshold for Green LED6 (dBm)                                                                                                    | Enable LEDs                                                                |                                                                           |
| Signal Threshold for Yellow LED4 (dBm)     -85       Signal Threshold for Green LED5 (dBm)     -75       Signal Threshold for Green LED6 (dBm)     -65                                                                                                    | Red LED3 will be active when linked with signal less than the following th | resholds.                                                                 |
| Signal Threshold for Green LED5 (dBm)     -75       Signal Threshold for Green LED6 (dBm)     -65                                                                                                    | Signal Threshold for Yellow LED4 (dBm)                                     |                                                                           |
| Signal Threshold for Green LED6 (dBm)                                                                                                    | Signal Threshold for Green LED5 (dBm)                                      |                                                                           |
|                                                                                                    | Signal Threshold for Green LED6 (dBm)                                      |                                                                           |
|                                                                                                    |                                                                            |                                                                           |
| @Deed @Care Line                                                                                                    |                                                                            | @Deast @Caus @Caus & Asslu                                                |

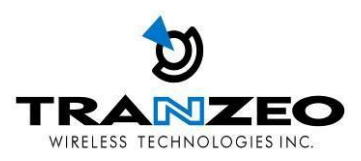

#### WARRANTY

#### **Limited Warranty**

TRANZEO WIRELESS TECHNOLOGIES Inc ("TRANZEO WIRELESS") warrants that the product(s) furnished hereunder (the "Product(s)") shall be free from defects in material and workmanship for a period of one (1) year from the date of shipment by TRANZEO WIRELESS under normal use and operation.

TRANZEO WIRELESS' sole and exclusive obligation and liability under the foregoing warranty shall be for TRANZEO WIRELESS, at its discretion, to repair or replace any Product that fails to conform to the above warranty during the above warranty period. The expense of removal and re-installation of any Product is not included in this warranty. The warranty period of any repaired or replaced Product shall not extend beyond its original term.

#### **Warranty Conditions**

The warranty does not apply if the Product:

(a) Has been modified and/or altered, or an addition made thereto, except by Tranzeo Wireless, Or Tranzeo Wireless' authorized representatives, or as approved by Tranzeo Wireless in writing;

(b) Has been painted, rebranded or physically modified in any way;

(c) Has been damaged due to errors or defects in cabling;

(d) Has been subjected to misuse, abuse, negligence, abnormal physical, electromagnetic harm, including lightning strikes

(e) Has been damaged or impaired as a result of using third party Firmware

(f) Has no original Tranzeo MAC label, or is missing any other original Tranzeo label(s);

(g) Has not been received by Tranzeo within 30 days of the RMA.

In addition, the above warranty shall apply only if the product has been properly installed and used at all times in accordance, and in all material respects, with the applicable Product documentation; all Ethernet cabling runs use CAT5 (or above), and for outdoor installations, shielded Ethernet cabling is used, and for indoor installations, indoor cabling requirements are followed.